## Preguntas Frecuentes – Sistema de Gestión de Estudiantes

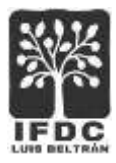

## Generar y descargar constancia de alumna/o regular

 Acceder al Sistema de Gestión de Estudiantes desde el enlace disponible en la página de inicio del Instituto. Completar el usuario y la contraseña solicitados y presionar botón Ingresar.

| N° de Documento      |  |
|----------------------|--|
| Clave                |  |
| Clave                |  |
| ¿Olvidaste tu clave? |  |
| Ingresar             |  |
| ·                    |  |

2. En el menú de opciones, seleccionar Alumnos > Constancia de alumno regular.

| Datos del Alumno                     |
|--------------------------------------|
| Datos del Aldinio                    |
| Constancia de Alumno Regular         |
| Constancia de Inscripción a Materias |
| Rendimiento Académico                |

3. En la siguiente pantalla, se podrá seleccionar la carrera que estemos cursando y opcionalmente, se podrá completar ante quién se deberá presentar la constancia; o bien, dejar la leyenda "QUIEN CORRESPONDA". Finalmente presionar botón **Generar**.

## Preguntas Frecuentes – Sistema de Gestión de Estudiantes

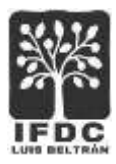

| Profesorado de Geografía Plan 2011 | ~ |
|------------------------------------|---|
| Para ser presentada ante:          |   |
| QUIEN CORRESPONDA                  |   |

4. El sistema presentará en pantalla la imagen de la constancia y los botones de opción para imprimir o para descargar la misma.

|                           | Constancia de Alumno Regular Condicional                                                                                                    |
|---------------------------|----------------------------------------------------------------------------------------------------|
| 鱳                         | IFOC Luis Beltrán<br>Sarpents Catrol y Colin - Luis Beltrán - Rís Negro<br>Ter 02546 400041                                                                                                    |
| Se hace co<br>A pedido di | ntite que Oscar Danie Disc. DR 25260273 es alumns de Profesorado de Geografia Plan 2011, en este establicomente<br>Il interesado se extende la presente constancia en Luis Beltrán, a los 11 días del mes de mayo de 2021.                                                                                                    |
| Para ser pr               | esentada ante lav autoritadas del GUREN CORRESPONDA-                                                                                                    |
|                           | Junif (19)                                                                                                    |
|                           | and the second second s |

5. Una vez finalizada la tarea, es conveniente presionar el botón **Cerrar Sesión** para salir del sistema.